### คู่มือการใช้งานระบบร้องเรียน มหาวิทยาลัยราชภัฏอุบลราชธานี

เข้าไปที่เว็บไซต์ <u>https://complain.ubru.ac.th</u> เข้าไปที่ <u>https://www.ubru.ac.th</u> > เข้าสู่เว็บไซต์ >
E-Service > E-service บุคคลทั่วไป > ระบบจัดการข้อร้องเรียน

| 🖈 ระบบร้องเรียน                                       | 希 หบ้าหลัก                                                     | ร้องเรียน ร้องเรียนทุจริด เว็บมหาวิทยาลัย 🔒 เข้าสู่ระบบ |
|-------------------------------------------------------|----------------------------------------------------------------|---------------------------------------------------------|
| <b>A</b> ກ່ວงเรียน                                    | <b>≰</b> ร้องเรียบทุจริด                                       | 🕒 รายงานสรุปผลการดำเนินงานเรื่องร้องเรียน               |
| 🕍 แผบป้องกันทุจริด 🥼 การประเมินความเสี่ยงเพื่อป้องกับ |                                                                |                                                         |
|                                                       | ระบบร้องเรียน<br>มหาวิทยาลัยราชภัฏอุนตราชธานี<br>ง 045 352 000 |                                                         |

- 2. ร้องเรียนทั่วไป
  - 2.1 คลิกที่ปุ่ม "ร้องเรียน"

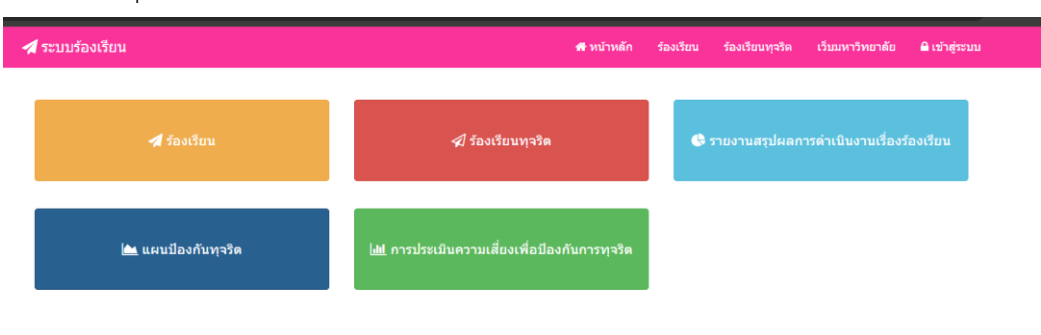

2.2 คลิกที่ปุ่ม "แบบฟอร์มร้องเรียน"

| 🖈 ระบบร้องเรียน                   | 希 หบ้าหลัก                           | ร้องเรียน | ร้องเรียนทุจริด | เว็บมหาวิทยาดัย | 🔒 เข้าสู่ระบบ |
|-----------------------------------|--------------------------------------|-----------|-----------------|-----------------|---------------|
| หน้าหลัก / ร้องเรียน              |                                      |           |                 |                 |               |
|                                   |                                      |           |                 |                 |               |
| 🖋 แบบฟอร์มข้อร้องเรียน            | 🛢 คู่มือการปฏิบัติการร้องเรียน       |           |                 |                 |               |
|                                   |                                      |           |                 |                 |               |
| 📞 ช่องทางการติดต่อรับข้อร้องเรียบ | 🖍 ขั้นตอนกระบวนการจัดการข้อร้องเรียน |           | ≡ ขั้นตอ        | นการปฏิบัติงาน  |               |
|                                   |                                      |           | _ 1440          |                 |               |
|                                   |                                      |           |                 |                 |               |

### 2.3 กรอกข้อมูลแบบฟอร์ม

| แบบฟอร์มร้องเรียน                     |              |                   |  |
|---------------------------------------|--------------|-------------------|--|
| รดกรอกข้อมูลที่มี * ให้ครบ            |              |                   |  |
| ผู้ร้องเรียน                          |              |                   |  |
| 🖲 ผู้รับบริการ / ผู้มีส่วนได้ส่วนเสีย | 🔾 นักศึกษา   | 🔿 บุคลากรภายใน    |  |
| รื่อง *                               |              |                   |  |
| รียน *                                |              |                   |  |
| รหัสบัตรประชาชน                       |              |                   |  |
| จำนำหน้า * ชื่อ *                     |              | นามสกุ <b>ล</b> * |  |
| ที่อยู่                               |              |                   |  |
| จังหวัด                               | รหัสไปรษณีย์ |                   |  |
| - เลือก -                             | ✓            |                   |  |
| บอร์โทรศัพท์มือถือ *                  | E-mail       |                   |  |
|                                       |              |                   |  |

# 2.4 คลิกที่ปุ่ม "ส่งเรื่องร้องเรียน"

| เนื้อหา *                              |  |  |    |
|----------------------------------------|--|--|----|
|                                        |  |  |    |
|                                        |  |  |    |
|                                        |  |  |    |
|                                        |  |  |    |
|                                        |  |  |    |
|                                        |  |  | le |
| ไฟล์แนบ 1 (ถ้ามี)                      |  |  |    |
| เลือกไฟล์ ไม่ได้เลือกไฟล์ใด            |  |  |    |
| ชนิดไฟล์ .jpeg .jpg .png .pdf เท่านั้น |  |  |    |
| ไฟล์แนบ 2 (ถ้ามี)                      |  |  |    |
| <b>เลือกไฟล์</b> ไม่ได้เลือกไฟล์ใด     |  |  |    |
| ชนิดไฟล์ .jpeg .jpg .png .pdf เท่านั้น |  |  |    |
| ไฟล์แนบ 3 (ถ้ามี)                      |  |  |    |
| <b>เลือกไฟล์</b> ไม่ได้เลือกไฟล์ใด     |  |  |    |
| ชนิดไฟล์ .jpeg .jpg .png .pdf เท่านั้น |  |  |    |
| 🖪 ส่งเรื่องร้องเรียน                   |  |  |    |
|                                        |  |  |    |

#### 3. ร้องเรียนทุจริต

### คลิกที่ปุ่ม "ร้องเรียนทุจริต"

| 1                                             | ์<br>ระบบร้องเรียน                                  | 🚜 หบ้าหลัก                                           | ร้องเรียน | ร้องเรียนทุจริต | เว็บมหาวิทยาลัย     | 🔒 เข้าสู่ระบบ    |
|-----------------------------------------------|-----------------------------------------------------|------------------------------------------------------|-----------|-----------------|---------------------|------------------|
|                                               | <table-cell-columns> ร้องเรียน</table-cell-columns> | <i>≰</i> ] ร้องเรียนทุจริด                           | ¢         | รายงานสรุปผลก   | ารดำเนินงานเรื่องร่ | <i>้</i> องเรียน |
|                                               | 📥 แผบป้องกับทุจริด                                  | <u>ไฟไ</u> การประเมินความเสี่ยงเพื่อป้องกันการทุจริด |           |                 |                     |                  |
|                                               |                                                     | ระบบร้องเรียน                                        |           |                 |                     |                  |
| มหาวิทยาลัยราชภัฏอุบลราชธานี<br>📞 045 352 000 |                                                     |                                                      |           |                 |                     |                  |

## คลิกที่ปุ่ม "แบบฟอร์มร้องเรียนทุจริต"

| 🖈 ระบบร้องเรียน            | 🖶 หน้าหลัก                     | ร้องเรียน | ร้องเรียนทุจริด | เว็บมหาวิทยาลัย | 🔒 เข้าสู่ระบบ |
|----------------------------|--------------------------------|-----------|-----------------|-----------------|---------------|
| หน้าหลัก / ร้องเรียนทุจริต |                                |           |                 |                 |               |
| Annual of the Annuals      | 1 January Carlo Martin Kardina |           | <b>9</b>        | • *•• ¥         |               |
| ✓ แบบพอรมขอรองเรยนทุจรด    | 💊 ของทางการดดตอรบขอรองเรยน     |           | ┛ แนวปรู        | าบตการรองเรยน   |               |

#### 3.3 กรอกข้อมูลแบบฟอร์ม

หน้าหลัก / ร้องเรียน / แบบฟอร์มร้องเรียนทุจริต

| 🖋 แบบฟอร์มร้องเรียนทุจริต             |              |                |
|---------------------------------------|--------------|----------------|
| โปรดกรอกข้อมูลที่มี * ให้ครบ          |              |                |
| ผู้ร้องเรียน                          |              |                |
| 💿 ผู้รับบริการ / ผู้มีส่วนได้ส่วนเสีย | 🔿 นักศึกษา   | 🔿 บุคลากรภายใน |
| เรื่อง *                              |              |                |
| เรียน *                               |              |                |
| มหาวิทยาลัยราชภัฏอุบลราชธานี          |              |                |
| รหัสบัตรประชาชน                       |              |                |
| คำนำหน้า* ชื่อ*                       |              | นามสกุล *      |
| ที่อยู่                               |              |                |
| จังหวัด                               | รหัสไปรษณีย์ |                |
| - เลือก - 🗸 🗸                         |              |                |
| เบอร์โทร *                            | E-mail       |                |
|                                       |              |                |
| อาชีพ                                 |              | ด่าแหน่ง       |
|                                       |              |                |

# 3.4 คลิกที่ปุ่ม "ส่งเรื่องร้องเรียนทุจริต"

| เนื้อหา *                                                                            |  |  |  |
|--------------------------------------------------------------------------------------|--|--|--|
|                                                                                      |  |  |  |
|                                                                                      |  |  |  |
|                                                                                      |  |  |  |
| ็ไฟล์แนบ 1 (ถ้ามี)                                                                   |  |  |  |
| <mark>เลือกไฟล์</mark> ไม่ได้เลือกไฟล์ใด<br>ชนิดไฟล์ .jpeg .jpg .png .pdf เท่านั้น   |  |  |  |
| ไฟล์แนบ 2 (ถ้ามี)                                                                    |  |  |  |
| <mark>เลือกไฟล์</mark> ไม่ได้เลือกไฟล์ใด<br>ชนิดไฟล์ .jpeg .jpg .png .pdf เท่านั้น   |  |  |  |
| ไฟล์แนบ 3 (ถ้ามี)                                                                    |  |  |  |
| <mark>ี เลือกไฟล์</mark> ไม่ได้เลือกไฟล์ใด<br>ชนิดไฟล์ .jpeg .jpg .png .pdf เท่านั้น |  |  |  |
| 🖈 ส่งเรื่องร้องเรียนทุจริด                                                           |  |  |  |